# Parents Portal System Guide

Version 6.0

**Notice:** The information in this document is subject to change without prior notice. The Digital Technology Office (DTO) and De La Salle-College of Saint Benilde accept no liability for the content in this manual, or for the consequences of any actions taken on the basis of the information provided.

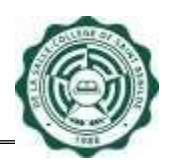

# **Table of Contents**

| J           |
|-------------|
| 3           |
| 3           |
| 4           |
| 5           |
| 8           |
| 8           |
| •<br>•<br>• |

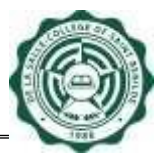

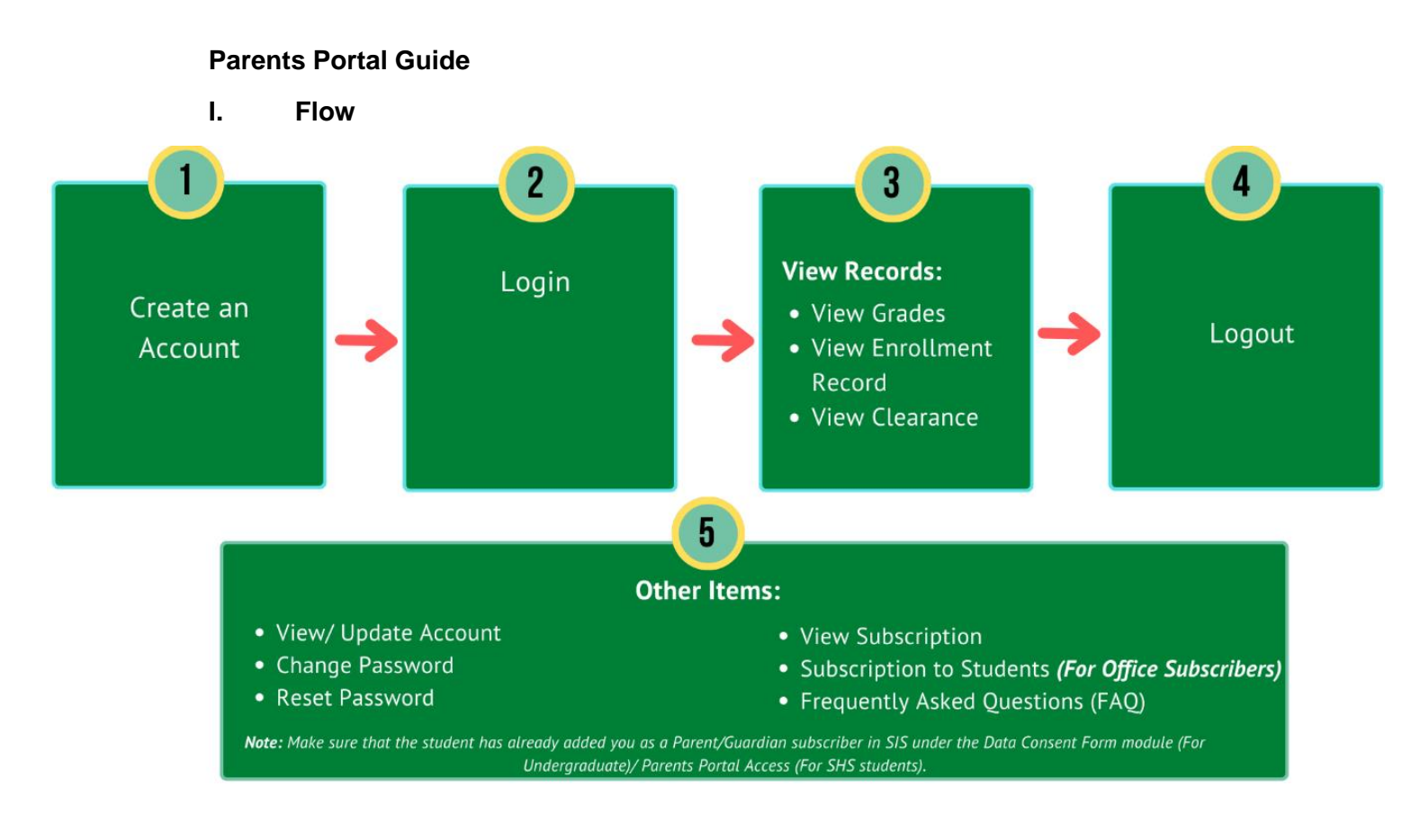

# II. Steps

#### 1. Create an Account

- 1.1 Open your browser and type https://apps1.benilde.edu.ph/parents
- 1.2 Click New User? (Create Account) link in the Parents Portal System Login page.

| ccount Login                                                     |     |
|------------------------------------------------------------------|-----|
| Please enter all the necessary information                       |     |
| Email:                                                           |     |
| Password:                                                        |     |
| Login                                                            |     |
| Reset Password New User? (create account)                        |     |
| * For System Administrators, please enter your Infone<br>account | st. |
| User Manual   FAQ                                                |     |
|                                                                  |     |

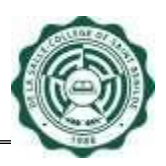

1.3 Read the Data Privacy Notice and click the checkbox to accept it. Fill in your information then click *Create* button.

| De La Salle-Coll<br>DLS-CSB is bour<br>Privacy Commis                                                                                                    | ge of Saint Benilde (DLS-CSB) respects your right to privacy and is committed to protect the confidentiality of your personal information.<br>d to comply with the Data Privacy Act of 2012 (RA 10173), its implementing Rules and Regulations and relevant issuances of the National<br>ion.                                                                                                    |
|----------------------------------------------------------------------------------------------------|----------------------------------------------------------------------------------------------------|
| It has adapted in<br>However, no me                                                                                                    | esonable administrative, physical and technical measures to prevent loss, misuse and alteration of the information under our control,<br>thod of transmission over the internet or method of electronic storage is 100% secure.                                                                                                    |
| By filling up this<br>information are                                                                                                    | form, you are consenting to the collection, processing and use of the information in accordance to this privacy notice. The following<br>collected and processed: email address. first, middle and last name and birthdate.                                                                                                    |
| Only authorized third parties wit                                                                                                    | individuals from Registrar's Office(RC) and Digital Technology Office(DTO) will have access to this information and will not be disclosed to<br>not your permission.                                                                                                    |
| The information                                                                                                    | you have provided will be used for any or all of the following: access provision, verification/authentication and password reset.                                                                                                    |
| The information                                                                                                    | is collected and stored through Benilde's Data Center.                                                                                                    |
| De La Salle Coll                                                                                                    | one of Saint Renilde (DI SUSR). PO and DTO shall only retain the said nersonal information until it serves its outnose, after which it shall be                                                                                                    |
| De La Salle-Coli<br>securely dispose<br>If you have cone<br>acknowled<br>DLS-CSB. its offi                                                                                   | oge of Saint Benilde (DLS-CSB), RO and DTO shall only retain the said personal information until it serves its purpose, after which it shall be<br>d of.<br>ems and queries on Data Privacy, email dpo@benilde.edu.ph<br>1 by that I have completely read and fully understood the above and agree to be bound thereby. I also hereby release any and all claims agr<br>crst. associates and/or affiliates for the abovementioned purposes.                                                                                                    |
| De La Salle-Colk<br>securely dispose<br>If you have conc<br>exchanged<br>pLS-CSB, its offi<br>REATE YOUF<br>Please enter a                                                   | ge of Saint Benilde (DLS-CSB), RO and DTO shall only retain the said personal information until it serves its purpose, after which it shall be<br>d of,<br>ems and queries on Data Privacy, email dpo@benilde.edu.ph<br>1<br>9 that I have completely read and fully understood the above and agree to be bound thereby. I also hereby release any and all claims agree, associates and/or affiliates for the abovementioned purposes.<br>Account                                                                                                    |
| De La Salle-Coll<br>securely dispose<br>If you have cons<br>acknowled<br>DLS-CS8. its offi<br>REATE YOUF<br>Please enter a<br>Last Name                                      | ge of Saint Benide (DLS-CSB), RD and DTD shall only retain the said personal information until it serves its purpose, after which it shall be<br>d of .<br>ems and queries on Data Privacy, email dpo@benide.edu.ph<br>1<br>ge that I have completely read and fully understood the above and agree to be bound thereby. I also hereby release any and all claims agrees, associates and/or affiliates for the abovementioned purposes.<br>Account<br>the necessary information                                                                                                 |
| De La Salle-Coll<br>securely dispose<br>if you have cont<br>ecknowled<br>DLS-CSB. its offi<br>REATE YOUF<br>Please enter a<br>Last Name<br>First Name                        | ge of Saint Benide (DLS-CSB), RD and DTO shall only retain the said personal information until it serves its purpose, after which it shall be<br>d of.<br>emain and queries on Data Frivacy, email dpo@benide.edu.ph<br>p that I have completely read and fully understood the above and agree to be bound thereby. I also hereby release any and all claims ag<br>cers, associates and/or affiliates for the abovementioned purposes.<br>ACCOUNT<br>I the necessary information                                                                                                |
| De La Salle-Coll<br>securely dispose<br>if you have cont<br>ecknowled<br>DLS-CSB. its offi<br>REATE YOUF<br>Please enter a<br>Last Name<br>First Name<br>Middle Name         | ge of Saint Benide (DLS-CSB), RO and DTO shall only retain the said personal information until it serves its purpose, after which it shall be<br>d of.<br>errors and queries on Data Privacy, email dpo@benide.edu.ph<br>1<br>bhai have completely read and fully understood the above and agree to be bound thereby. I also hereby release any and all claims agree, associates and/or affiliates for the abovementioned purposes.                                                                                                    |
| De La Salle-Coll<br>securely dispose<br>if you have conc<br>exchanged a scknowled<br>DLS-CSB. its offi<br>REATE YOUF<br>Please enter a<br>Last Name<br>First Name<br>Email   | ge of Saint Benide (DLS-CSB), RD and DTD shall only retain the said personal information until it serves its purpose, after which it shall be<br>d of.<br>errs and queries on Data Privacy, email dpo@benide.edu.ph<br>1<br>ge that I have completely read and fully understood the above and agree to be bound thereby. I also hereby release any and all claims agrees, associates and/or affiliates for the abovementioned purposes.<br>Account<br>the necessary information<br>2                                                                                            |
| De La Salle-Colò<br>securety dispose<br>extrety dispose<br>acknowled<br>DUS-CS8, its offi<br>REATE YOUF<br>Please enter a<br>Last Name<br>First Name<br>Middle Name<br>Email | ge of Saint Benide (DLS-CSB), RD and DTD shall only retain the said personal information until it serves its purpose, after which it shall be<br>d of.<br>errst and queries on Data Friracy, email dpo@benide.edu.ph<br>p that I have completely read and fully understood the above and agree to be bound thereby. I also hereby release any and all claims agrees, associates and/or affliates for the abovementioned purposes.<br>ACCOUNT<br>I the necessary information<br>Core This email will be your Account to login<br>Account is sended will be your Account to login |
| De La Salle-Coll<br>securely dispose<br>ethnowled<br>DLS-CSB. its offi<br>Please enter a<br>Last Name<br>First Name<br>Email                                                 | ge of Saint Benide (DLS-CSB), RO and DTO shall only retain the said personal information until it serves its purpose, after which it shall be<br>d of.<br>errs and queries on Data Firvaçy, email dpo@benide.edu.ph<br>ge that I have completely read and fully understood the above and agree to be bound thereby. I also hereby release any and all claims ag<br>trin. associates and/or affiliates for the abovementioned purpose.<br>Account<br>The necessary information<br>Gene This email will be your Account to login<br>mm, dd _ yyyy                                 |

Note that you should remember the information you provided because you will need it when resetting the password.

1.4 An initial Password will be sent to your Email. Please use the Initial Password for your first login to the system.

Note that the email address should match the email address that is saved by your student in the SIS Parents Portal Access (For SHS Student) or Data Consent Form (For Undergraduate) module.

# 2. Login to Parents Portal System

2.1 Go to Parents Portal System Login Page https://apps1.benilde.edu.ph/parents

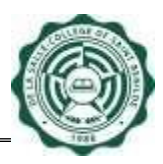

| Data mivacy Notice                                                                                                    |                                                                                                    |
|----------------------------------------------------------------------------------------------------|----------------------------------------------------------------------------------------------------|
| De La Salle-College of Saint Benilde (DLS-CSB) respects<br>DLS-CSB is bound to comply with the Data Privacy Act o<br>Privacy Commission.                                                                                                    | your right to privacy and is committed to protect the confidentiality of your personal information.<br>of 2012 (RA 10173), its implementing Rules and Regulations and relevant issuances of the National                                                                                                    |
| It has adapted reasonable administrative, physical and to<br>However, no method of transmission over the internet o                                                                                                    | echnical measures to prevent loss, misuse and alteration of the information under our control,<br>or method of electronic storage is 100% secure.                                                                                                    |
| By filling up this form, you are consenting to the collecti                                                                                                    | ion, processing and use of your email address in accordance to this privacy notice.                                                                                                    |
| Only authorized individuals from Registrar's Office(RO) a<br>third parties without your permission.                                                                                                    | and Digital Technology Office(DTO) will have access to this information and will not be disclosed to                                                                                                    |
| The information you have provided will be used for any                                                                                                    | or all of the following: access provision and verification/authentication.                                                                                                    |
| The information is collected and stored through Benilde                                                                                                    | 's Data Center.                                                                                                    |
| De La Salle-College of Saint Benilde (DLS-CSB), RO and I<br>securely disposed of.                                                                                                    | DTO shall only retain the said personal information until it serves its purpose, after which it shall be                                                                                                    |
|                                                                                                    |                                                                                                    |
| If you have concerns and queries on Data Privacy, email                                                                                                    | dpo@benilde.edu.ph                                                                                                    |
| face have concerns and queries on Data Privacy, email<br>innowledge that I have completely read and fully<br>in concerns associates and/or affiliates for the a                                                                                                    | dpo@beniide.edu.ph<br>understood the above and agree to be bound thereby. I also hereby release any and all claims agains<br>abovementioned purposes.                                                                                                    |
| If you have concerns and queries on Data Privacy, email<br>browledge that I have completely read and fully<br>bit offices, associates and/or affiliates for the I<br>Account Login                                                                                                    | dpo@benilde.edu.ph<br>understood the above and agree to be bound thereby. I also hereby release any and all claims agains<br>abovementioned purposes.<br>Announcements                                                                                                    |
| I too have concerns and queries on Data Privacy, email<br>convoledge that i have completely read and fully<br>convoledge that i have completely read and fully<br>convoledge that i have completely read and fully<br>convoledge that i have completely read and fully<br>please enter all the necessary information<br>Email:<br>juandelacuz@gmail.com                                                                                                    | dpo@benide.edu.ph understood the above and agree to be bound thereby. I also hereby release any and all claims agains abovementioned purposes. Announcements (RC) CALENDAR OF ACTIVITIES (RC) CALENDAR OF ACTIVITIES (RC) CONTACT DIRECTORY 008.2021 (RC) SCANNOUNCEMENTS                                   |
| too have concerns and queries on Data Privacy, email snowledge that I have completely read and fully slow to officers, associates and/or affiliates for the a Account Login Please enter all the necessary information Email: jaardelacuz@gmail.com Password:                                                                                                    | dpo@beniide.edu.ph understood the above and agree to be bound thereby. I also hereby release any and all claims agains abovementioned purposes.  Announcements  IROI_CALENDAR OF ACTIVITIES  IROI_CUST OF RAVIENT OPTIONS  IROI_CUST OF RAVIENT OPTIONS  IROI_CUST OF RAVIENTS  IROI_US S ANNOUNCEMENTS     |
| top have concerns and queries on Data Privacy, email concerns and queries on Data Privacy, email concerns and queries and/or affiliates for the a Account Login Please enter all the necessary information Email: juandelaoruz@gmail.com Password;                                                                                                    | dpo@benide.edu.ph understood the above and agree to be bound thereby. I also hereby release any and all claims agains abovementioned purposes.  Announcements  (RO] CALENDAR OF ACTIVITIES (RO] CALENDAR OF ACTIVITIES (RO] CONTACT ORECON 'COMO 20221 (RO] SIS ANNOUNCEMENTS                               |
| top have concerns and queries on Data Privacy, email coveledge that I have completely read and fully coveledge that I have completely read and fully coveledge that I have completely read and fully coveledge that I have completely read and fully coveledge that I have completely read and fully coveledge that I have completely read and fully coveledge that I have completely read and fully coveledge that I have completely read and fully coveledge that I have completely read and fully coveledge that I have completely read and fully coveledge that I have completely read and fully coveledge coveledge cove | dpo@benide.edu.ph<br>understood the above and agree to be bound thereby. I also hereby release any and all claims agains<br>abovementioned purposes.<br>Announcements<br>I ROJ CALENDAR OF ACTIVITIES<br>I ROJ CALENDAR OF ACTIVITIES<br>I ROJ CONTRACT ORBCTORY 06.05.2021<br>ROJ SIS ANNOUNCEMENTS        |
| top have concerns and queries on Data Privacy, email concerns and queries on Data Privacy, email concerns associates and/or affiliates for the a Account Login Please enter all the necessary information Email: juandelacuz@gmail.com Password: Login Rese Password   New User? (create account)                                                                                                    | dpo@benide.edu.ph<br>understood the above and agree to be bound thereby. I also hereby release any and all claims agains<br>abovementioned purposes.<br>Announcements<br>• [RO] CALENDAR OF ACTIVITIES<br>• [FO] LIST OF PAYMENT OPTIONS<br>• [RO] CONTACT DIRECTORY 08.03.2021<br>• [RO] SIS ANNOUNCEMENTS |

2.1.1 Read the Data Privacy Notice then click the checkbox to accept it. Enter your Email and Password. If you are a New User, use the **Initial Password** sent to your Email Address to login to Parents Portal System. Otherwise, use your active password. Then click the **Login** button.

# 3. View Student Record

# 3.1 View Student Grades

3.1.1 Click *View Grades* button from the View Student Record Menu.

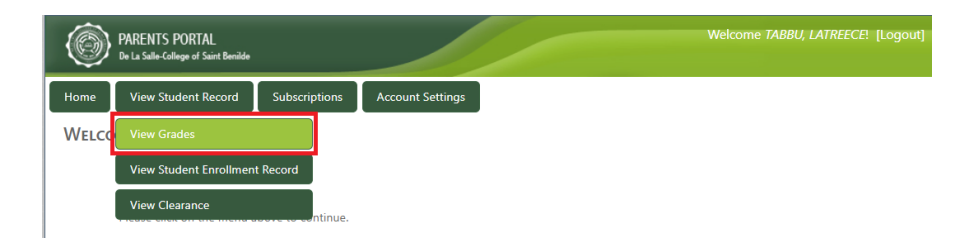

3.1.2 Click the field with the Student Name to display or hide student grades. Then, you may view the grades.

# DIGITAL TECHNOLOGY OFFICE

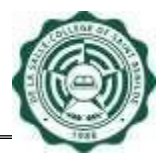

| Subscriptions Account Settings<br>with the grade given on the official grading shi<br>he Office of the Registrar | eet posted/submitted to the Office o                        | f the Registrar                                                                                                    |
|----------------------------------------------------------------------------------------------------|-------------------------------------------------------------|----------------------------------------------------------------------------------------------------|
| with the grade given on the official grading sh<br>he Office of the Registrar                                    | eet posted/submitted to the Office o                        | f the Registrar                                                                                                    |
| with the grade given on the official grading shi<br>he Office of the Registrar                                   | eet posted/submitted to the Office o                        | if the Registrar                                                                                                    |
| he Office of the Registrar                                                                                       |                                                             |                                                                                                    |
|                                                                                                    |                                                             |                                                                                                    |
| cellent 3.5 Superior                                                                                             | 3.0 Very Good                                               | 2.5 Good                                                                                                    |
| tisfactory 1.5 Fair                                                                                              | 1.0 Pass                                                    | R Repeat                                                                                                    |
| hdrawn A Audit                                                                                                   | P/F Pass/Fail                                               | D Deferred                                                                                                    |
| ime                                                                                                    |                                                             |                                                                                                    |
| RUZ, JUAN                                                                                                    |                                                             |                                                                                                    |
|                                                                                                    | statactory 1.5 Fair<br>thdrawn A Audit<br>ame<br>RLIZ, JUAN | It of the pool of the pool of |

Note that the system only displays the student's 4 latest enrollments with Midterms and Final Grades.

# 3.2 View Student Enrollment Record

3.2.1 Click the *View Student Enrollment Record* button from the View Student Record menu.

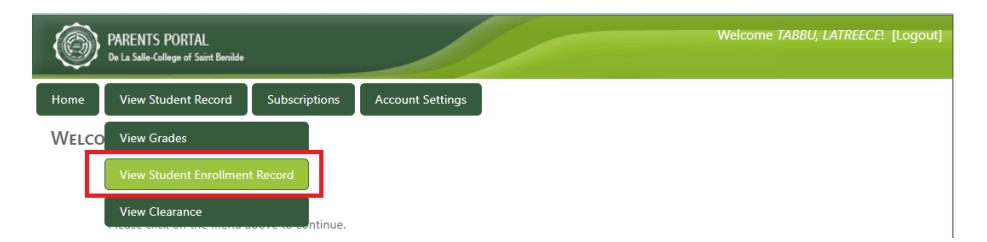

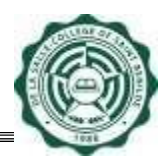

3.2.2 Click the field with the Student Name to display or hide student enrollment record. Then, you may view the enrollment record.

| Stud         | ent No     | Student Name          |         |                                                                                                    |                   |
|--------------|------------|-----------------------|---------|----------------------------------------------------------------------------------------------------|-------------------|
| 12345        | 5789       | DELA CRUZ, JUAN       |         | Show/Hide Re                                                                                                | cord              |
|              |            |                       |         | Show/Hide Re                                                                                                | cord              |
|              |            |                       |         | Ebow/hide Ba                                                                                                | rord              |
|              |            |                       |         | anon/ must ne                                                                                               | cors              |
| SY2016-2017  | Third Tern | SY2016-2017 Set       | nd Term |                                                                                                    |                   |
| Student N    | io :       |                       | Degree  | 1                                                                                                    |                   |
| Student N    | ame .      |                       | Track   |                                                                                                    |                   |
|              |            | Student Enrollment    | cord    | Official Assessment                                                                                         | Summary           |
| COURSE UNITO | S) SECTIO  | N DAY TIME ROOM       | FACULTY | ASSESSMENT                                                                                                  | AMOUNT            |
| AVIDEO 3.0   | DSFD18     | F 14:40-17:40 A519    |         | TUITION FEE                                                                                                 | 46,818.0          |
| OLREND 3.0   | DSFD18     | W 14:40-17:40 A14060  |         | MISCELLANEOUS FEES                                                                                          | 7,026.0           |
| OMGRAP 3.0   | D5FD18     | H 08:00-11:00 A519    |         | NSTP                                                                                                    | 3,902.0           |
| ARTDS2 3.0   | DSFD1      | S 08:00-11:00 M304    |         | SPECIAL FEES                                                                                                | 228.0             |
| NTROFD 3.0   | DSFD18     | H 11:20-14:20 A801    |         | ASSESSED AMOUNT                                                                                             | \$7,974.0         |
| STP-02 3.0   | D5FD1      | 5 13:00-16:00 M503    |         | OTHER DUES                                                                                                  | 9,026.0           |
| ROPES2 3.0   | DSPD1      | P 11:20-14:20 A919    |         | TOTAL AMOUNT DUE                                                                                            | 67,600.0          |
|              |            |                       |         | LESS                                                                                                    |                   |
|              |            | Academic Unit(s) : 18 |         | Total Amount Paid                                                                                           |                   |
|              | Non-A      | Academic Unit(s): 3   |         | Cash/Check                                                                                                  | 67,800.0          |
|              |            | Total Unit(s) 1 31    |         | BALANCE                                                                                                    | 0.0               |
|              |            |                       |         | PERIND (Unessigned)                                                                                         | 0.0               |
|              |            | Delast                |         | (changene)                                                                                                  | 0.0               |
|              |            | Print                 |         | FULL PAYMENT                                                                                                | LULATOR           |
|              |            |                       |         | Total Amount Due                                                                                            | 67,800.0          |
|              |            |                       |         | Installment Fee<br>Late Registration Fee                                                                    | 1 0.0             |
|              |            |                       |         | Payment Particulars D                                                                                       | ue Date Amoun     |
|              |            |                       |         | 100% Turbon +<br>100% Other<br>est + Other<br>Dues (if<br>Payment applicable) +<br>Late<br>Registration Fee | /21/2017 67,800.0 |
|              |            |                       |         | (ir applicable)                                                                                             |                   |

# 3.3 View Student Clearance

3.3.1 Click *View Clearance* button from the View Student Record Menu.

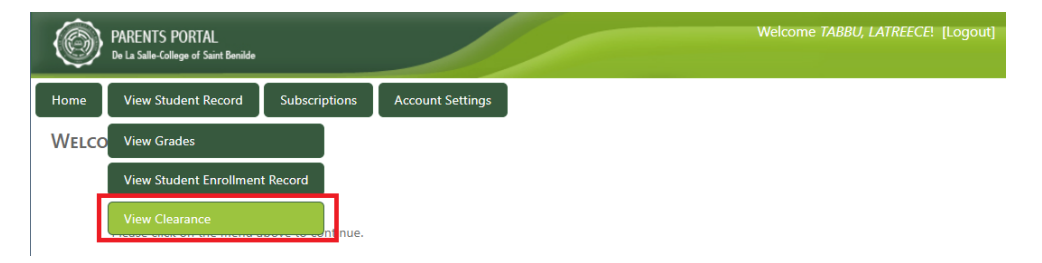

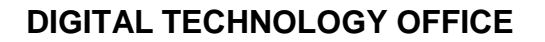

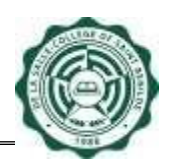

3.3.2 Click the field with the Student Name to display or hide student clearance. Then, you can view the clearance records.

| ٢          | PARENTS PORTAL Welcome TABBU, LATREECE! [Log<br>De La Salle-College of Saint Benilde   |           |      |                        |        |             |              | ! [Logout] |  |
|------------|----------------------------------------------------------------------------------------|-----------|------|------------------------|--------|-------------|--------------|------------|--|
| Home       | Home View Student Record Subscriptions Account Settings                                |           |      |                        |        |             |              |            |  |
| VIEW C     | LEARAN                                                                                 | CE        |      |                        |        |             |              |            |  |
| For questi | For questions / inquiries, please contact the Finance Department / Registrar's Office. |           |      |                        |        |             |              |            |  |
| Student N  | lo.                                                                                    | Student I | Name |                        |        |             |              |            |  |
| 34 L (     |                                                                                        |           |      |                        |        |             |              |            |  |
|            | Due<br>Date                                                                            | Held By   | Dept | Particular/Description | Status | Date Posted | Date Cleared | Cleared By |  |
|            |                                                                                        |           |      |                        |        |             |              |            |  |

Note that the system displays your child's Cleared Clearance Record for the current school year and term and all Pending (Not Cleared) Clearance Records.

### 4. Logout

4.1 Click the *Logout* link (at the upper right corner) for security purposes.

| ٢     | PARENTS PORTAL<br>De La Salle-College of Saint Benilde |               |                  |  | Welcome TABBU, LATREECE | [Logou |
|-------|--------------------------------------------------------|---------------|------------------|--|-------------------------|--------|
| Home  | View Student Record                                    | Subscriptions | Account Settings |  |                         |        |
| Welco | ME!                                                    |               |                  |  |                         |        |
|       |                                                        |               |                  |  |                         |        |

Please click on the menu above to continue.

## 5. Other Items

## 5.1 View/ Update Account

5.1.1 Click the *View/Update Account* button from the Account Settings Menu.

| PARENTS PORTAL<br>De La Salle-College of Saint Benilde |                     | Welcome CRUZ, LAT! [Logout] |
|--------------------------------------------------------|---------------------|-----------------------------|
| Home View Student Record Subscriptions                 | Account Settings    |                             |
| Welcome!                                               | View/Update Account |                             |
|                                                        | Change Password     |                             |
| Please click on the menu above to continue.            |                     |                             |

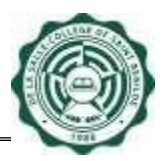

5.1.2 To update your account information, enter the new information, then click the **Update** button.

| PARENT<br>De La Salle- | S PORTAL<br>College of Saint Benilde |                           |                  |
|------------------------|--------------------------------------|---------------------------|------------------|
| Home View S            | itudent Record                       | Subscriptions             | Account Settings |
| View/Updati            | E Account I                          | NFORMATION                |                  |
| Please enter all       | the necessary inf                    | ormation                  |                  |
| Member Since           | : 7/20/2022                          |                           |                  |
| Last Name              | : CRUZ                               |                           |                  |
| First Name             | : LAT                                |                           |                  |
| Middle Name            | : ABC                                |                           |                  |
| Email                  | : latreecetabbu                      | 22@gmail.com              |                  |
|                        | Note: This email w                   | vill be your Account to I | ogin             |
| Pirthdata              | mm dd                                | YYYY<br>1000              |                  |
| pirtriuate             |                                      | 1550                      |                  |
|                        | Update                               | Back                      |                  |
|                        |                                      |                           |                  |
|                        |                                      |                           |                  |
|                        |                                      |                           |                  |

Note that Information Update is successful once the system has displayed a message "Your Account Information has been updated." in "View/Update Account Information" Page.

5.1.3 Click the *Back* button to return to the Home page

# 5.2. Change Password

5.2.1 Click the *Change Password* button from the Account Settings Menu.

| ٢     | PARENTS PORTAL<br>De La Salle-College of Saint Benilde |                   |                     | Welcome CRUZ, LAT! [Logout] |
|-------|--------------------------------------------------------|-------------------|---------------------|-----------------------------|
| Home  | View Student Record                                    | Subscriptions     | Account Settings    |                             |
| Welco | ME!                                                    | _                 | View/Update Account |                             |
|       |                                                        |                   | Change Password     |                             |
|       | Please click on the menu a                             | bove to continue. |                     |                             |

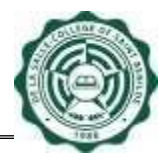

5.2.2 Enter the necessary information, then click the **Save** button.

Note that the Password Change is successful once the system has displayed a message"Your New Password has been saved." in Menu Page.

## 5.3 Reset Your Password

5.3.1 From Parents Portal System Login Page, click *Reset Password* link.

| Please enter all the necessary information Email: Password: Login Reset Password New User? (create account) * For System Administrators, please enter your Infonet |  |
|----------------------------------------------------------------------------------------------------|--|
| Email: Password: Login Reset Password New User? (create account) * For System Administrators, please enter your Infonet                                            |  |
| Password:  Login  Reset Password New User? (create account)  * For System Administrators, please enter your Infonet                                                |  |
| Login Reset Password New User? (create account) * For System Administrators, please enter your Infonet                                                             |  |
| Reset Password New User? (create account)                                                                                                    |  |
| * For System Administrators, please enter your Infonet                                                                                                    |  |
| account                                                                                                    |  |
| User Manual   FAQ                                                                                                    |  |

5.3.2 Enter your Email, then click the *Continue* button.

#### RESET PASSWORD

| Step 1 of 2: Enter your email                                                  |  |
|--------------------------------------------------------------------------------|--|
|                                                                                |  |
|                                                                                |  |
| To reset your password, anter balow your amail you use to sign in to this site |  |
| To reset your password, enter below your email you use to sign in to this site |  |
|                                                                                |  |
| Email :                                                                        |  |
|                                                                                |  |
|                                                                                |  |
| Continue Cancel                                                                |  |
|                                                                                |  |
|                                                                                |  |
|                                                                                |  |
|                                                                                |  |
|                                                                                |  |
|                                                                                |  |

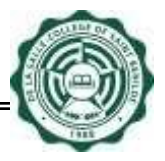

5.3.3 Enter necessary information, then click *Reset Password* button.

| Reset Password             |                                        |  |
|----------------------------|----------------------------------------|--|
| Step 2 of 2: Answer your   | security questions then reset password |  |
| Answer security questions: |                                        |  |
| What is your Last Name     | :                                      |  |
| What is your First Name    | :                                      |  |
| What is your Middle Name   | :                                      |  |
| When is your Birthdate     | mm dd yyyy<br>: / /                    |  |
|                            | Reset Password Cancel                  |  |
|                            |                                        |  |
|                            |                                        |  |

Note that Password Reset is successful once the system has displayed a message "Password Reset successful. An Initial Password will be sent to your Email. Please use the Initial Password for your first login to the system."

5.3.4 Upon successful Password Reset, get the **Initial Password** sent to your Email. You will use the Initial Password to login to Parents Portal System.

#### 5.4 View Subscription

5.4.1 You may view the students you are subscribed to by clicking *View/Cancel Subscription* button from the Subscriptions menu. Then, you may view your subscriptions

| Home Vi         | ew Student Record      | Subscriptions     | Account Se | ttings  |                              |  |
|-----------------|------------------------|-------------------|------------|---------|------------------------------|--|
| VIEW/CAN        | CEL SUBSCRIPT          | View/Cancel Sub   | scription  |         |                              |  |
| You are subscri | ibed to these students |                   |            |         |                              |  |
| Student No      | Student Name           |                   |            | Degree  | Student's<br>Approval Status |  |
| 123456789       | DELA CRUZ, JUA         | N                 |            | BS-ARCH | Approved                     |  |
| 123456788       | DELA CRUZ, MAR         | RIA KATRINA LA TR | EECE       | ADS     | Approved                     |  |
| Back            |                        |                   |            |         |                              |  |

In the event that your student is not in the list of subscribers, you may ask your student to add you as a Parent/ Guardian subscriber in the Data Consent Form module (For Undergraduate)/ Parents Portal Access (For SHS student). Note that student may only save the Data Consent Form/ Parents Portal Access once. For succeeding updates, the student may coordinate changes with the Registrar's Office.

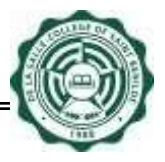

# 5.5 Subscribe to Student (For Office Subscribers)

5.5.1 To subscribe to a Student, click the **Subscribe** button from the Subscriptions menu.

| Home                                        | View Student Record | Subscriptions   | Account Settings |  |
|---------------------------------------------|---------------------|-----------------|------------------|--|
| WELCO                                       | DME!                | Subscribe       |                  |  |
|                                             |                     | View/Cancel Sub | scription        |  |
| Please click on the menu above to continue. |                     |                 |                  |  |

5.5.2 Fill in all the required information then click **Subscribe** button to subscribe to the student.

| Home             | View Studen       | t Record Sul               | bscriptions | Account Setting | IS      |                   |        |
|------------------|-------------------|----------------------------|-------------|-----------------|---------|-------------------|--------|
| Subsci           | ribe to Stu       | IDENT                      |             |                 |         | 1                 |        |
| Pleas            | e enter all the n | ecessary informati         | on          |                 | /       |                   |        |
| Studer           | nt No.            | : 123456789                |             | ex. 1           | 1012312 | Display Student D | etails |
| Studer<br>Degree | nt Name<br>e      | : DELA CRUZ,<br>: ADS      | MARIA KATR  | INA LA TREECE   |         |                   |        |
| Relatio          | onship            | Father<br>Mother<br>Others |             |                 |         |                   |        |
| Remar            | ks                | Subscribe                  | Can         | cel             |         | 2                 |        |
|                  |                   |                            |             |                 |         |                   |        |

5.5.3 To View/Cancel your Subscription, click the *View/Cancel Subscription* link from the Subscriptions menu. Then, you can view/ cancel your subscription.

| ٢     | PARENTS PORTAL<br>De La Salle-College of Saint Benilde |                   |                  |
|-------|--------------------------------------------------------|-------------------|------------------|
| Home  | View Student Record                                    | Subscriptions     | Account Settings |
| WELCO | ME!                                                    | Subscribe         |                  |
|       |                                                        | View/Cancel Sub   | scription        |
|       | Please click on the menu a                             | bove to continue. |                  |

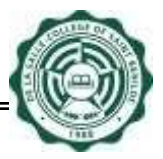

5.5.4 To Cancel your subscription, click the *Unsubscribe* button.

| Home Vie         | w Student Record Subscriptions Acco | unt Settings |                              |             |
|------------------|-------------------------------------|--------------|------------------------------|-------------|
| VIEW/CANG        | CEL SUBSCRIPTION                    |              |                              |             |
| /ou are subscrib | ed to these students                |              |                              |             |
| Student No       | Student Name                        | Degree       | Student's<br>Approval Status |             |
| 123456789        | BXG, IAN RAMOS                      | TVL-CA       | Pending                      | Unsubscribe |
| 400450700        | DELA CRUZ, MARIA KATRINA LA TREECE  | ABMMA        | Pending                      | Unsubscribe |

# 5.6 Frequently Asked Questions (FAQ)

- A. Which website do I start with?
  - To access Parents Portal System, you have to open a web browser with this URL: <u>https://apps1.benilde.edu.ph/parents</u>
- B. Is there a required browser to access this website?
  - None.
- C. Can I access this online system at home or outside Benilde using the other internet service provider (ISP)?
  - Yes.
- D. What will I do if I have inquiries/ questions about Parents Portal?
  - For more questions and inquiries regarding the Parents Portal System, you may visit: <u>https://helpdesk.benilde.edu.ph</u>
- E. What does a Subscriber (Parents/Guardian) need to be able to access the Parents Portal System?
  - A Subscriber needs to have a Parents Portal account. To create an account, click New User? (create account) link in Parents Portal System Login Page. Please make sure to remember the information you provided in creating an account because they will be asked by the system when resetting password.

Please note that the email address should match the email address that is saved by your student in the SIS Parents Portal Access (For SHS Student) or Data Consent Form (For Undergraduate) module.

#### F. I just created my account, how will I access the website?

- Get the Initial Password sent to the Email you provided. Go back to Parents Portal System Login Page and enter your Email and Initial Password. Then, click *Login* button.
- G. Every time I login there is a message "Please read and acknowledge Data Privacy Notice", what do I do?
  - Together with your provided username and password, please tick the Parents Portal Data Privacy Notice checkbox upon logging in.
- H. What will happen if I fail to change the Initial Password upon logging in?
  - It is alright, but please make sure to change your Initial Password as soon as possible because it will expire in 24 hours.

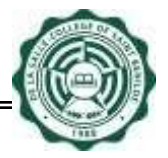

# I. My Initial Password has expired. What do I do?

• You will need to do password reset. You can have your password reset by clicking **Reset Password** link in Parents Portal System Login Page.

# J. I forgot my password. What do I do?

• You can have your password reset by clicking *Reset Password* link in Parents Portal System Login Page.

# K. How do I subscribe to the student as an Office Subscriber?

• From the Subscriptions menu, click the **Subscribe** link. Then, enter the necessary information, then click **Subscribe** button. Furthermore, note that your subscription is still "Pending" upon saving. Your student has to approve your request for subscription before you can able to access your student's records.

# L. How do I subscribe to the student as a Parent/ Guardian?

- You may ask your student to add you as a Parent/ Guardian subscriber in the Data Consent Form module (For Undergraduate)/ Parents Portal Access (For SHS student). Note that student may only save the Data Consent Form/ Parents Portal Access once. For succeeding updates, the student may coordinate changes with the Registrar's Office.
- M. Will the student be notified that he has to approve my pending subscription (For Office Subscriber)?
  - Yes, an email notification will be sent through his Benilde mail upon your saving of subscription. We also suggest you to inform your student for faster process.

# N. Can I check the status of my subscription?

• Yes, by clicking the Subscriptions menu and then click the *View/Cancel Subscription* link.

# O. How can I be an Office Subscriber?

- You may send your request to be an Office Subscriber to the Registrar's Office.
- P. What happens if my subscription has been disapproved (For Office Subscribers)?
  - You will not be able to access the student's records.
- Q. If my subscription has been disapproved, will the system still allow my student to approve my subscription (For Office Subscribers)?
  - Yes.
- R. I have cancelled my subscription to the student, can I still subscribe to him (For Office Subscribers)?
  - Yes.
- S. I already subscribed to my student, do I need to re-subscribe every term (For Office Subscribers)?
  - No. Once you are already subscribed to the student, there is no need to re-subscribe every term.

However, on the reactivation of Parents Portal (April 20, 2018), all subscribers need to resubscribe to their students once again as there is a need to comply with the Data Privacy Act 2012. For more inquiries regarding Data Privacy Act 2012, kindly email parents\_portal@benilde.edu.ph.

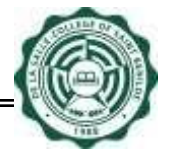

## T. How many grades record can I view in this system?

• You can only view the student's 4 latest enrollments with midterm and final grades.

## U. My subscription has been approved already, how will I view the grades?

- You may click the *View Grades* link from the View Student Record Menu.
- V. My subscription has been approved already, how can I view the enrolled subjects and schedules?
  - You may click View Student Enrollment Record link from the View Student Record Menu.

### W. How many enrollment record can I view in the system?

• You can only view the student's current term and succeeding term enrollment record.

### X. How can I view the Tuition and Other Fees amount?

• Tuition and Other Fees amount are indicated in the Official Assessment Summary table. You may click the *View Student Enrollment Record* link from the View Student Record Menu.

### Y. What is Payment Terms Calculator?

• Payment Terms Calculator automatically computes the fees to be paid for Installment and Deferred payments. Computed amounts are displayed in the Payment Terms table.

### Z. Is there a way where I can view the amount due for Installment and Deferred payment terms?

 Yes. You may compute for the amount of Installment Payment and Deferred Payment by choosing it from the Payment Terms Calculator dropdown. Note that Payment Terms Calculator will not be displayed if the student you are subscribing to is a Freshman.

#### AA. Why the Official Assessment Summary has no amount?

• The student does not generate his/her Student Enrollment Record (SER) yet.

#### BB. Why can I not view the succeeding term enrollment record?

• The succeeding term enrollment record will only be available if the student has undergone Preenrollment process for the succeeding term.

#### CC. My subscription has been approved already, how can I view the clearance records?

• You may click *View Clearance* link from the View Student Record Menu. The system displays your child's Cleared Clearance Record for the current school year and term and all Pending (Not Cleared) Clearance Records.

# DD. My student is not enrolled this term, he cannot approve my subscription because his infonet is not activated, what do I do to access his records?

• You may inquire directly to our Registrar's Office how to request records of your student.

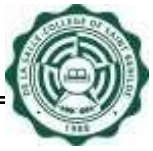

EE. How will I know that I am following steps correctly? (For Parent/ Guardian)

• Please refer to the Parents Portal Flow below:

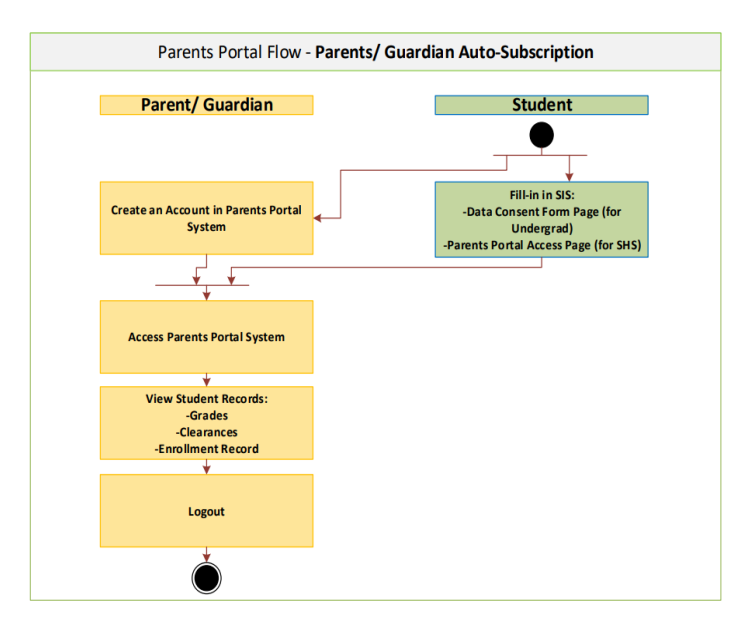

FF. How will I know that I am following the steps correctly? (For Office Subscribers)

- Parents Portal Flow Office Subscribers Office Subscriber Student Registrar's Office 0 Send Email Request to access Students' Records to Registrar's Offic Approve Request and add Office Subscriber in Parents Portal Create an Account in Parents Portal System ¥ Access Parents Portal System ¥ Subscribe to students Approve Subscription Request in SIS /iew Student Records: -Grades -Clearances -Enrollment Record ¥ Logout
- Please refer to the Parents Portal Flow below:

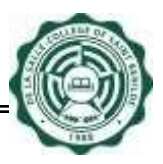

| Document Version History |         |                                                    |                       |  |
|--------------------------|---------|----------------------------------------------------|-----------------------|--|
| Date                     | Version | Description                                        | Prepared/ Reviewed by |  |
| 9/12/2012                | 1.0     | Parents Portal System User's Manual                | DTO                   |  |
| 1/4/2017                 | 2.0     | Parents Portal System User's Manual<br>(Version 2) | DTO                   |  |
| 4/21/2017                | 3.0     | Parents Portal System User's Manual (Version 3)    | DTO                   |  |
| 4/13/2018                | 4.0     | Parents Portal System User's Manual<br>(Version 4) | DTO                   |  |
| 12/6/2021                | 5.0     | Parents Portal System User's Manual<br>(Version 5) | DTO                   |  |
| 2/3/2023                 | 6.0     | Parents Portal System User's Manual<br>(Version 6) | DTO/ RO               |  |